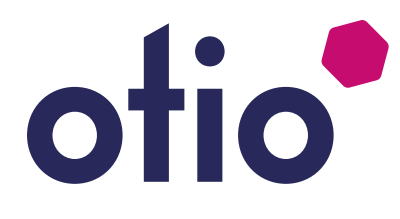

## Notice réf: 780020 - 780022 780023 - 780025 - 780028 780030 - 780032

# otio

#### Avec OtioHome, facilitez-vous la vie!

Ajoutez la passerelle OtioHome à votre installation et créez des ambiances, des scénarios et des programmes pour chaque moment de la journée.

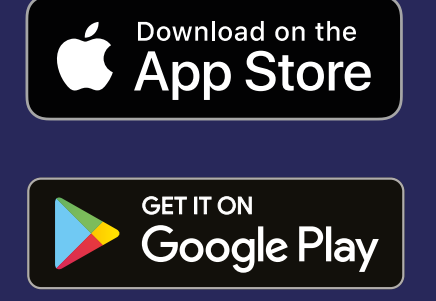

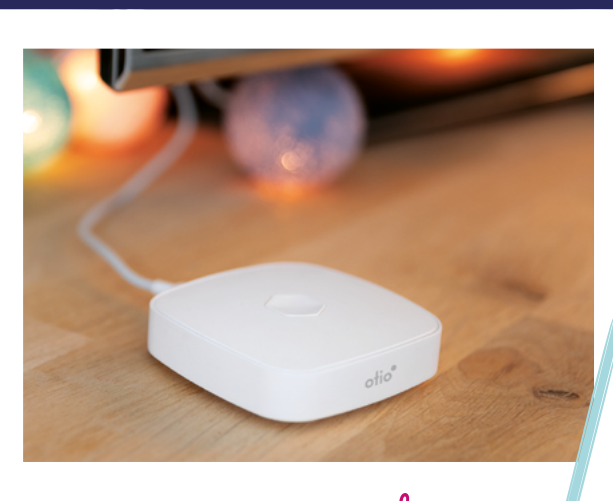

# connected

Données sécurisées et hébergées en France

#### Idée de scénario

Vos volets s'ouvrent automatiquement à votre réveil, vos éclairages s'éteignent quand vous partez, votre chauffage se déclenche avant votre retour à la maison.

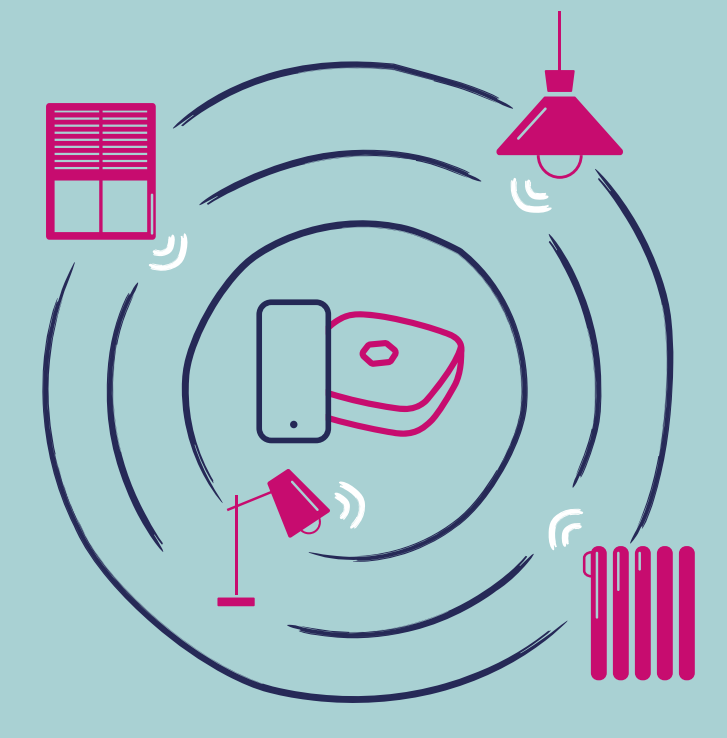

| Introduction                     | 5  |
|----------------------------------|----|
| Compatibilité                    | 6  |
| Description                      | 7  |
| Mise en service de l'application | 8  |
| Téléchargement                   | 8  |
| Création de compte               | 9  |
| Connexion                        | 11 |
| Association de l'ampoule         | 12 |
| Personnalisation                 | 16 |
| Fonctionnalités                  | 17 |
| Spécifications                   | 18 |
| Précautions et maintenance       | 19 |

## **FR** Ampoules connectées Wi-Fi

Afin d'optimiser l'installation de votre produit et de maximiser votre expérience sur OtioHome, nous vous remercions de lire attentivement les recommandations présentes dans cette notice.

## Introduction

Vous venez d'acquérir une ampoule connectéeWi-Fi OtioHome et nous vous en remercions.

Associée à la passerelle OtioHome (vendue séparément), vous pourrez également accéder à un ensemble d'ambiances prédéfinies disponibles directement sur l'application mobile.

La fonction scénario vous permettra quant à elle de faire interagir vos objets connectés entre eux afin de vous simplifier le quotidien.

Exemple de scénario avec votre passerelle OtioHome : il est 19h un soir d'hiver, lorsque vous franchissez le pas de la porte, le détecteur d'ouverture de porte (780303 - vendu séparément) décèle que la porte d'entrée vient de s'ouvrir et donne la consigne à votre ampoule de s'allumer afin de vous accueillir en lumière.

Les ampoules Wi-Fi OtioHome sont compatibles avec les assistants vocaux GoogleHome et Amazon Alexa.

## Compatibilité

Cette ampoule s'installe en quelques minutes sur votre réseau Wi-Fi domestique en 2,4 GHZ. L'application OtioHome est supportée par les smartphones aux standards suivants :

- Apple iOS 9 minimum
- Android OS 5.1 minimum
- Réseau Wi-Fi 2,4 GHz avec une connexion internet haut débit (DSL, câble, fibre)

Important : les produits Wi-Fi OtioHome ne se connectent qu'à un réseau Wi-Fi à 2,4GHz. Si vous disposez d'un routeur domestique bi-bande, qui fonctionne à 2,4GHz et 5GHz, veillez à désactiver temporairement la fréquence 5Ghz dans l'interface de paramétrage de votre routeur le temps de faire l'appairage de votre ampoule. En cas de problème, veuillez contacter votre fournisseur d'accès à internet

## Description

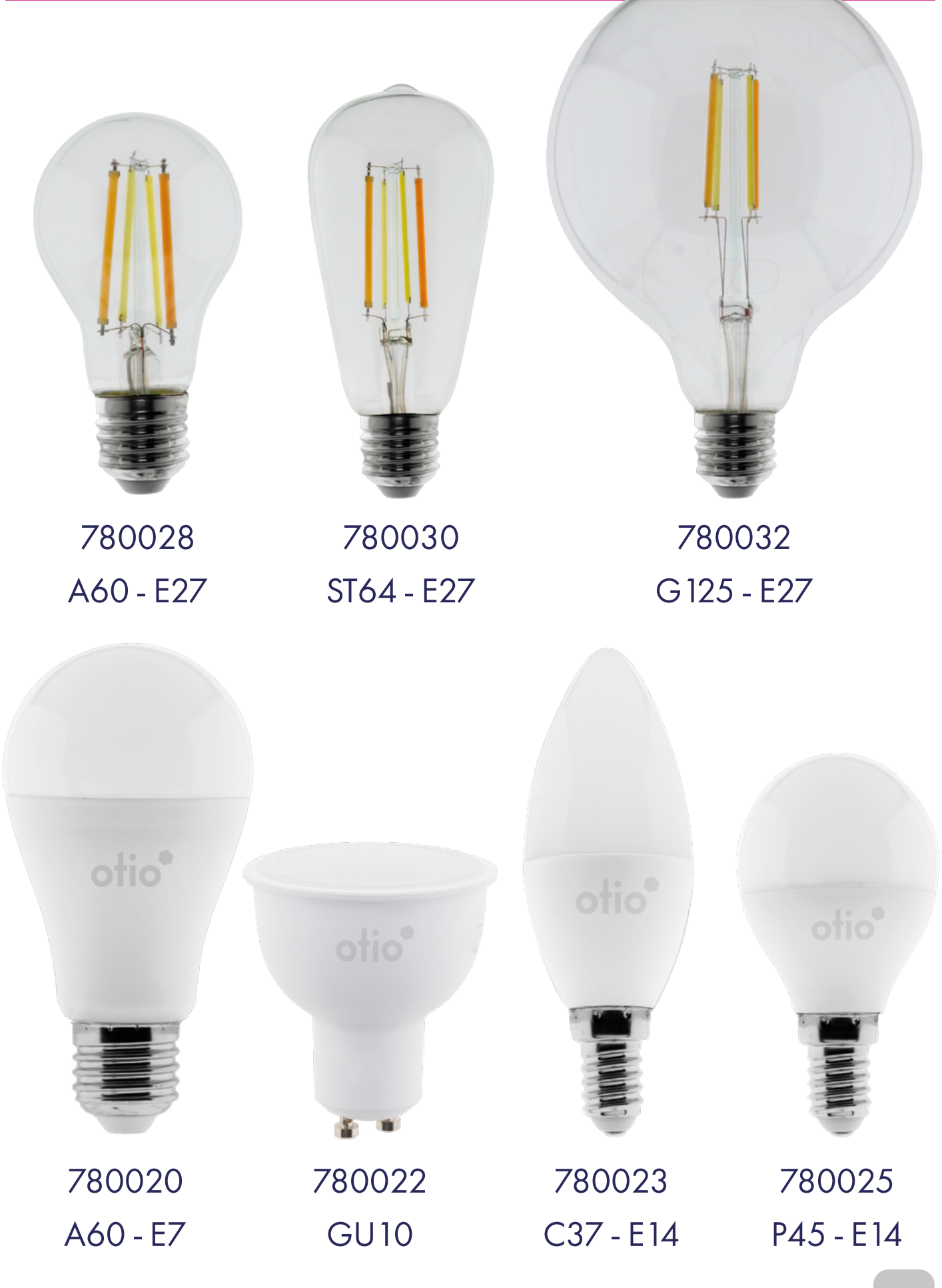

7

## Mise en service de l'application

#### 1. Téléchargement

Si vous avez déjà téléchargé l'application OtioHome, rendez-vous directement à l'étape 3 - Connexion

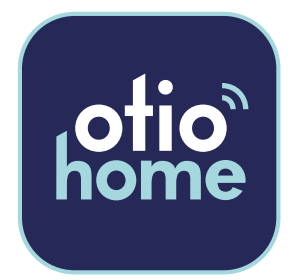

Téléchargez gratuitement la dernière version de l'application OtioHome dans l'Apple Store ou dans Google Play.

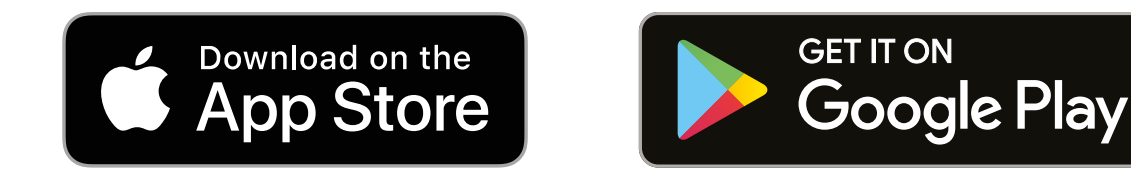

Vous devez accepter toutes les demandes d'autorisation lors de l'installation de l'application pour vous permettre de pouvoir associer et utiliser vos produits.

#### Ouvrez l'application en cliquant sur « Se connecter »

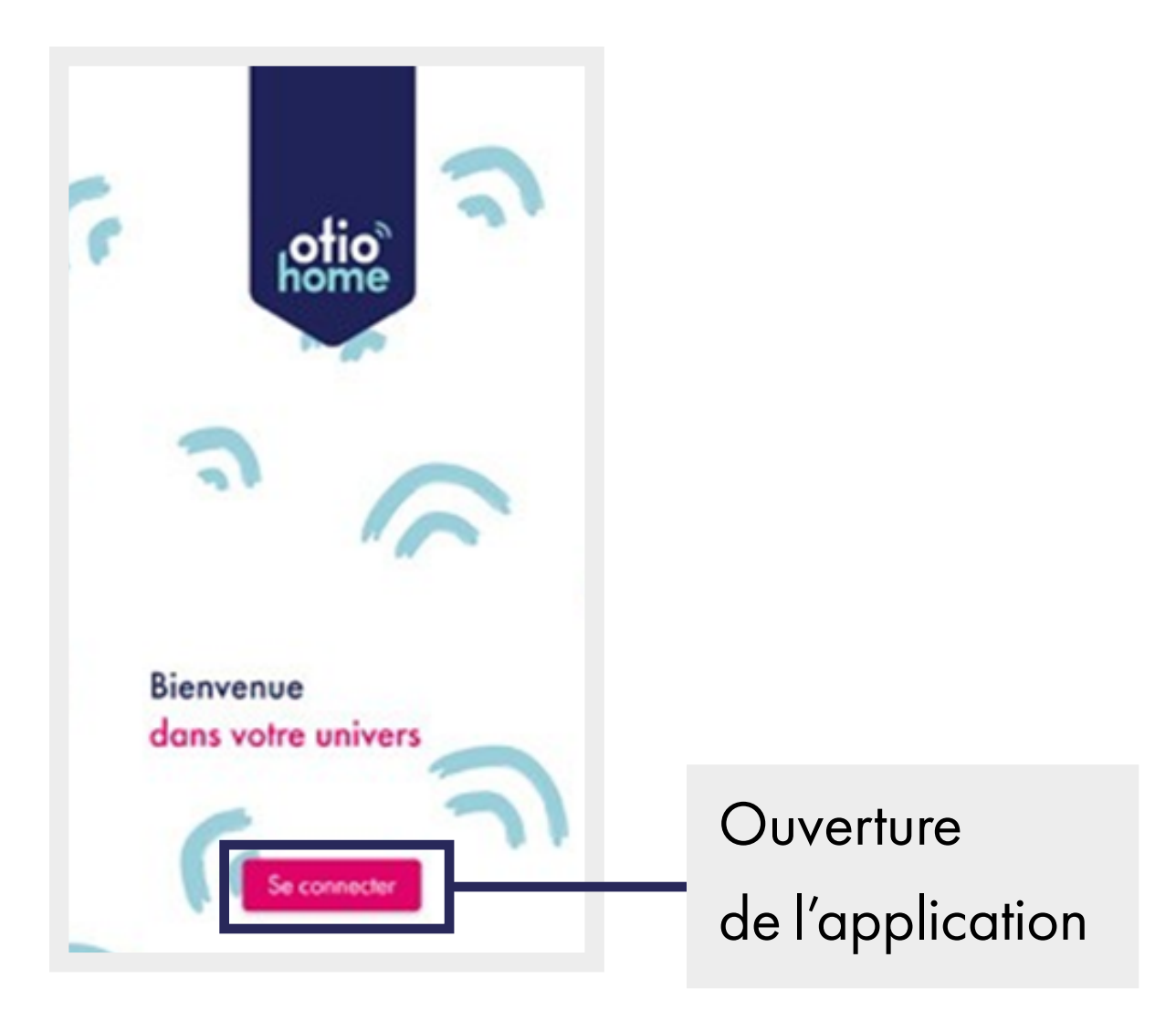

#### 2. Création de compte

Vous avez 2 possibilités pour créer votre compte :

- Soit en sélectionnant « inscrivez-vous maintenant » pour une création de compte par e-mail.
- Soit en sélectionnant la connexion par votre compte Facebook ou Google.

| Vous n'avez pas de compte ? Inscrivez-<br>vous maintenant                       | Création par e-mail                    |
|---------------------------------------------------------------------------------|----------------------------------------|
| Connectez-vous avec votre compte social<br><b>f</b> Facebook<br><b>G</b> Google | Connexion par<br>votre compte Facebook |
| Se connecter                                                                    | ou Google                              |

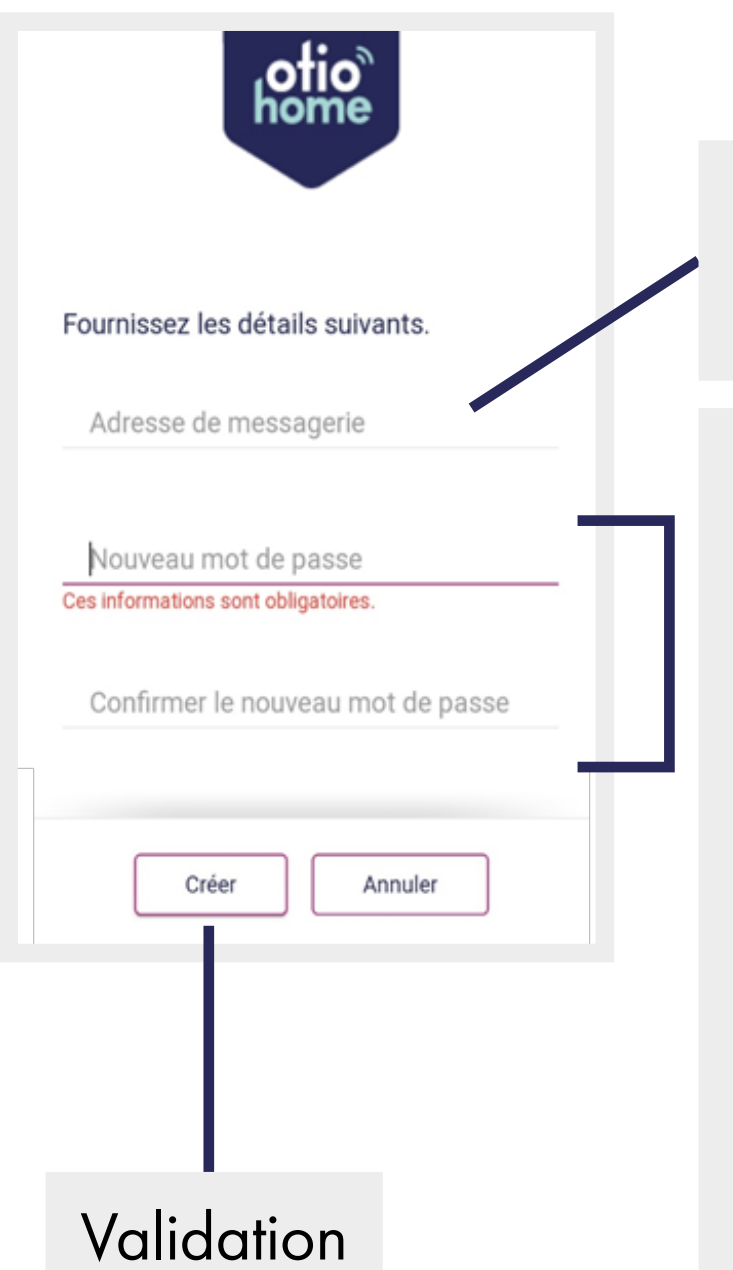

Saisissez

une adresse valide

Saisissez et confirmez un mot de passe : La longueur du mot de passe

doit être comprise entre **8** et **64** caractères.

Votre mot de passe doit inclure au moins 3 des caractères suivants : **1 lettre minuscule**, **1 majuscule, 1 chiffre** et **1 symbole**.

#### 3. Connexion

| Connectez-vous avec votre compte<br>existant<br>Adresse e-mail                  | Saisissez vos identifiants<br>de connexion |
|---------------------------------------------------------------------------------|--------------------------------------------|
| Mot de passe                                                                    |                                            |
| Vous avez oublié votre mot de<br>passe ?                                        | Mot de passe oublié *                      |
| Vous n'avez pas de compte ? Inscrivez-<br>vous maintenant                       |                                            |
| Connectez-vous avec votre compte social<br><b>f</b> Facebook<br><b>G</b> Google |                                            |
| Se connecter                                                                    | Connexion                                  |

\* Si vous avez oublié votre mot de passe, sélectionnez « vous avez oublié votre mot de passe ? » pour recevoir par mail un lien vous permettant de le recréer.

Penser à regarder dans vos courriers indésirables.

## Association de l'ampoule

Avant de commencer, nous vous invitons : - À vous munir de vos identifiants de connexion de votre box internet

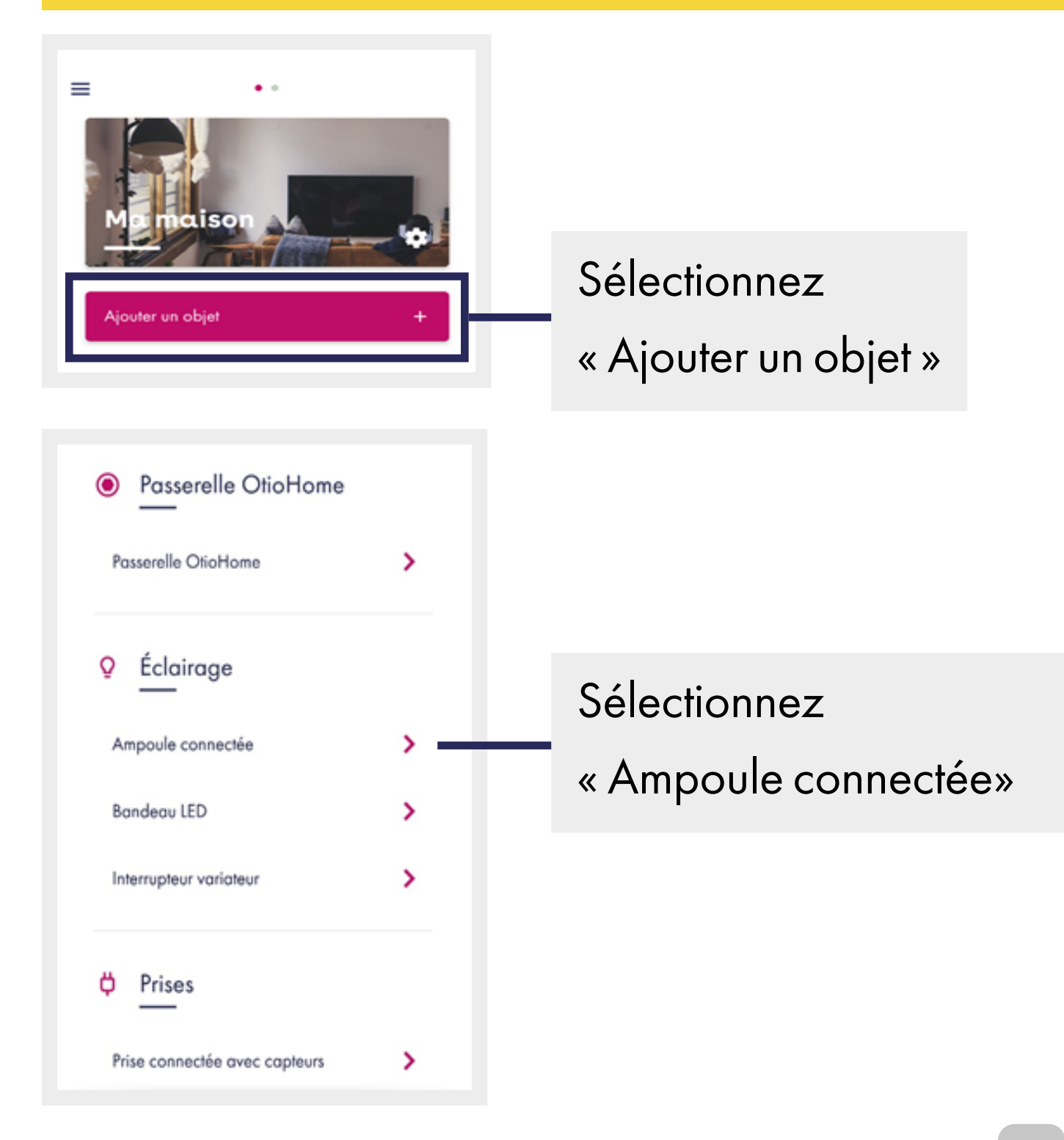

12

| Votre ampoule est-elle : |  |
|--------------------------|--|
| Bluetooth                |  |
| Wi-Fi                    |  |
|                          |  |

 Sélectionnez ampoule Wi-Fi

 Information relative à votre sécurité et les précautions à prendre

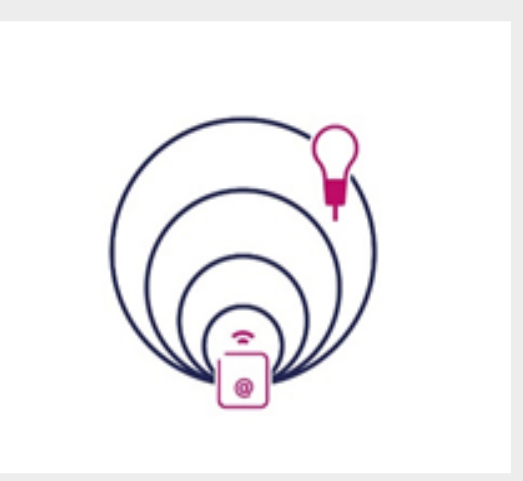

Assurez-vous
 que votre ampoule
 soit bien à portée
 de votre réseau Wi-Fi

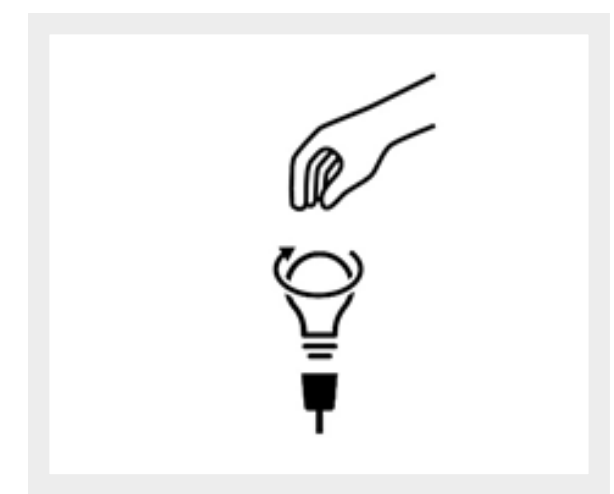

4. Installez votre ampoule

| Votre | ampoule clignote-t-elle ?                       |
|-------|-------------------------------------------------|
|       | Ŷ                                               |
|       | Ropidement<br>1 fois toutes les<br>1/2 secondes |
|       | -;Ċ;-                                           |
|       | Lentement<br>1 fois toutes les 2<br>secondes    |
| Mor   | ampoule ne clignote pas                         |

5. Votre ampoule doit
clignoter rapidement
avant de passer
à l'étape suivante

| •                                           |        |
|---------------------------------------------|--------|
|                                             |        |
|                                             |        |
|                                             |        |
|                                             |        |
| Saisissez vos identifiants n                | éseaux |
| Saisissez vos identifiants r<br>Testproduit | éseaux |

6. Renseignezvos identifiantsde connexion

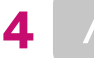

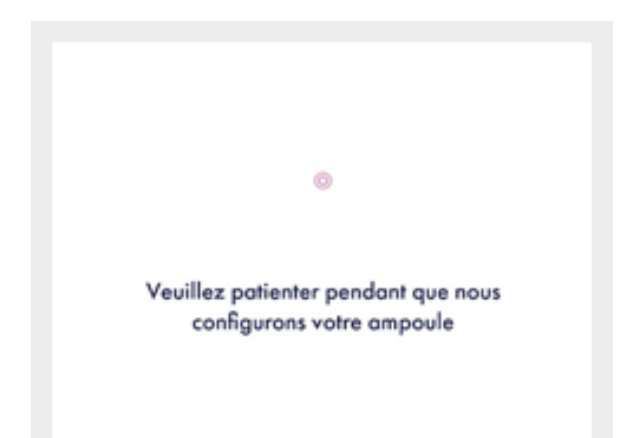

7. Votre ampoule
 se connecte à votre
 réseau Wi-Fi

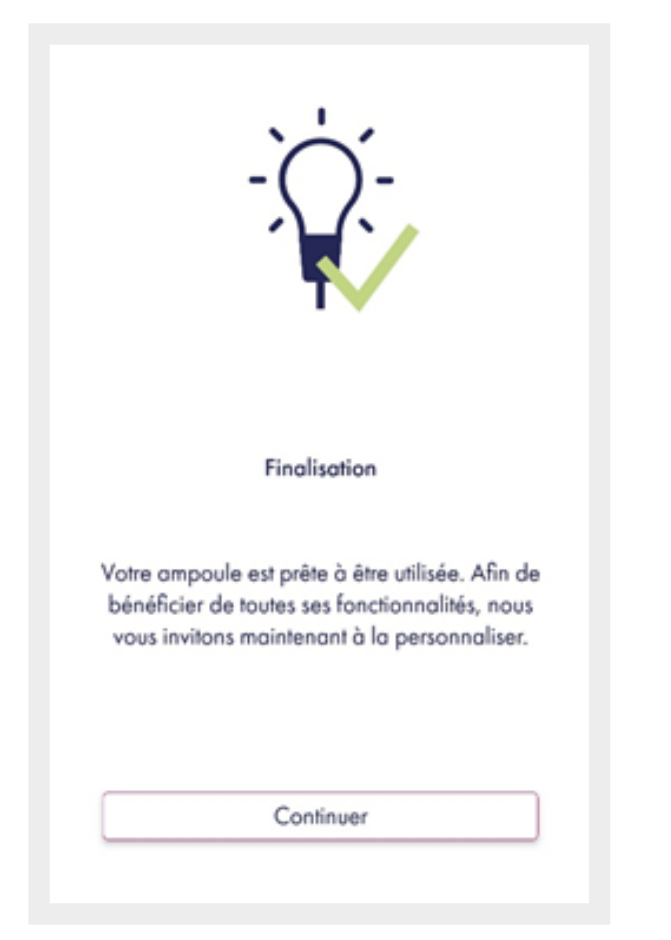

8. Votre ampoule est
associée à l'application
OtioHome.
Cliquez sur continuer
pour accéder
à la personnalisation
de votre produit

15

### Personnalisation

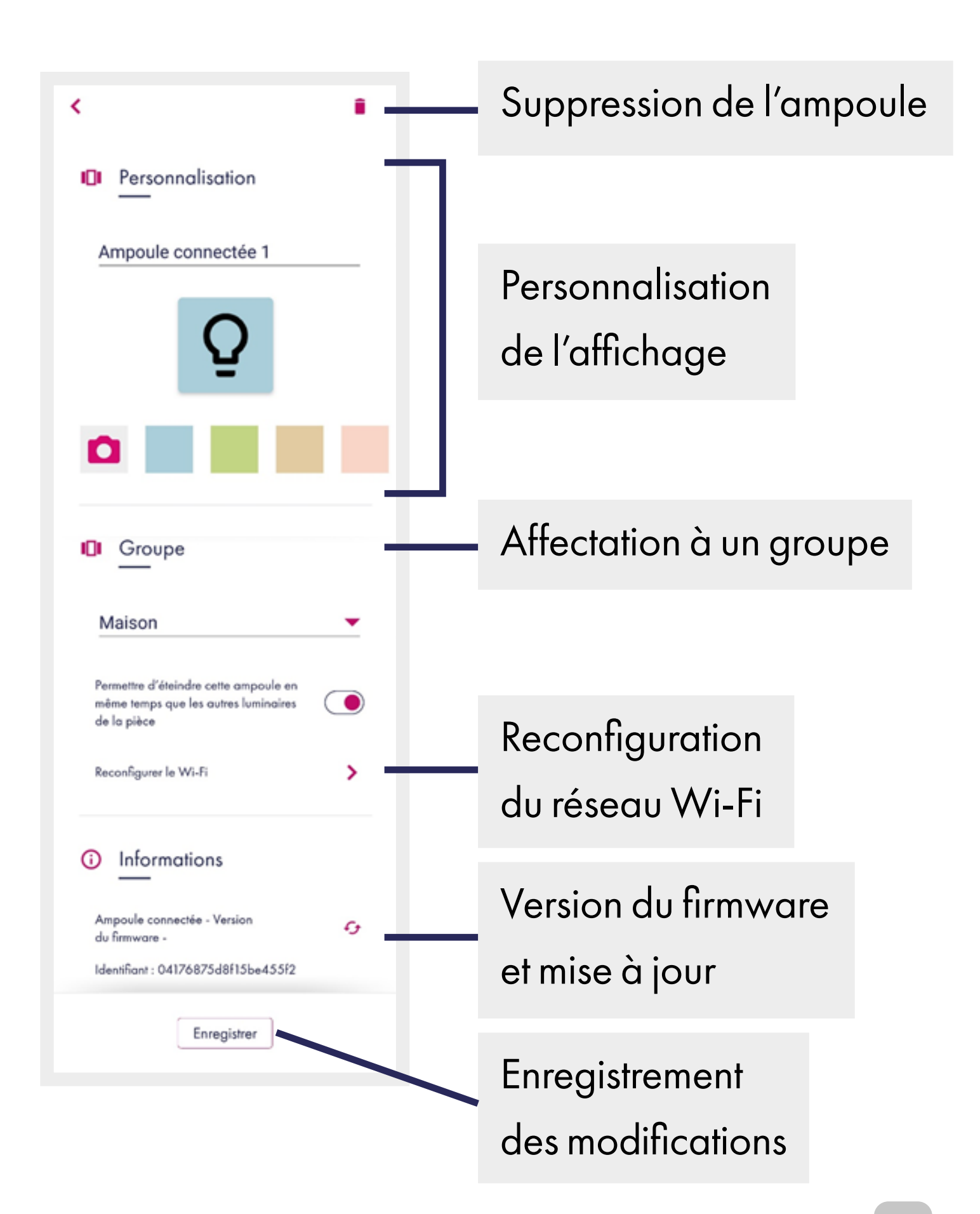

## Fonctionnalités

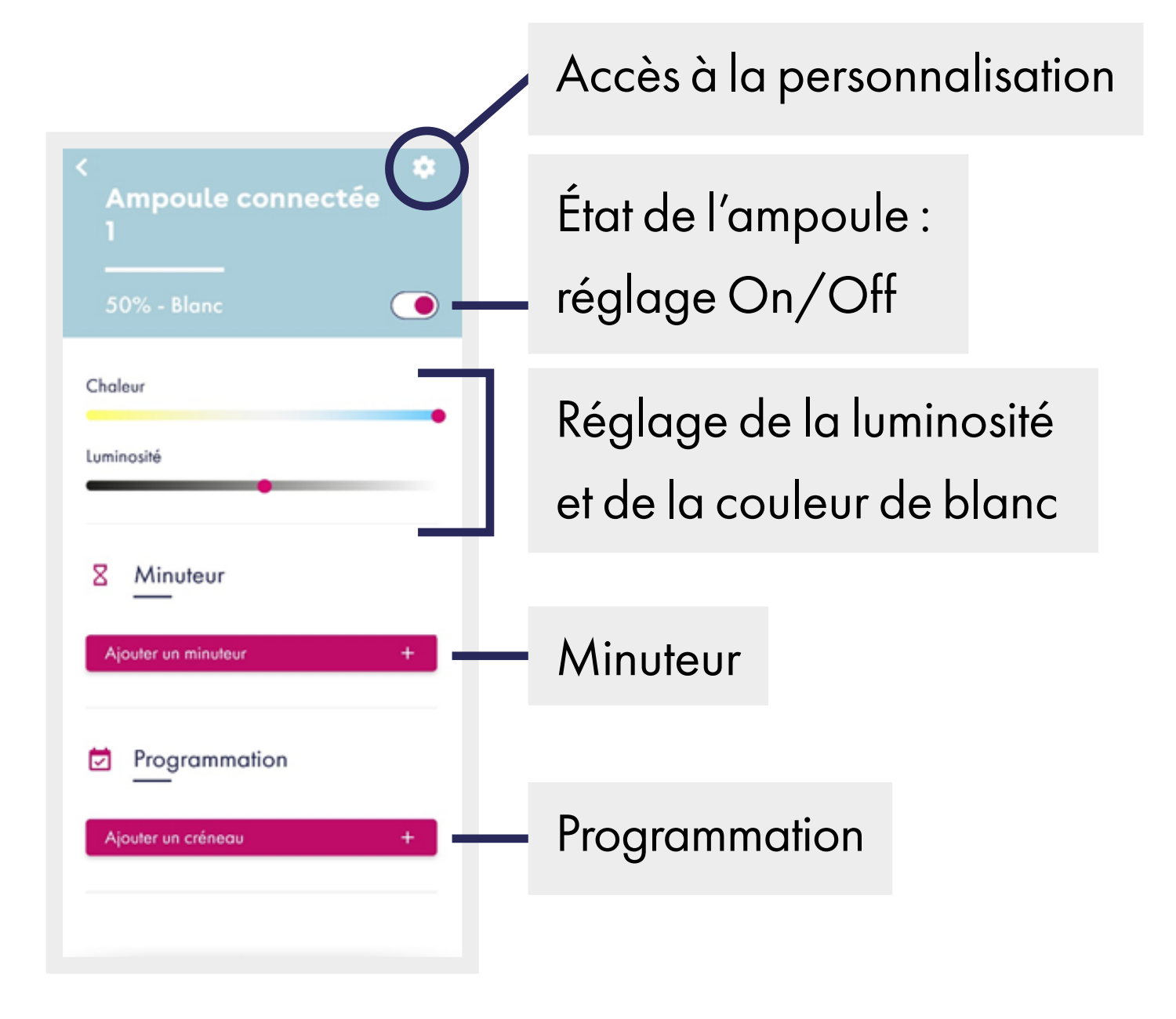

## Spécifications

| Références              | 780020                             | 780022        | 780023        | 780025  | 780028                 | 780030 | 780032  |  |
|-------------------------|------------------------------------|---------------|---------------|---------|------------------------|--------|---------|--|
| Culot                   | E27                                | GU10          | E1            | E14 E27 |                        |        |         |  |
| Puissance               | 10W                                | 5,5W          |               |         | 7W                     |        |         |  |
| Voltage                 | 220-240V / 50Hz                    |               |               |         |                        |        |         |  |
| Classe<br>d'énergie     | A+                                 |               |               | A++     |                        |        |         |  |
| Flux<br>lumineux        | 806<br>Iumens                      | 400<br>Iumens | 470<br>Iumens |         | 806<br>Iumens          |        |         |  |
| Température<br>de blanc | 2700 à 6500 kelvins                |               |               |         | 2200 à 6500 kelvins    |        |         |  |
| CRI                     | >80Ra                              |               |               |         |                        |        |         |  |
| Portée*                 | Jusqu'à environ 50m en champ libre |               |               |         |                        |        |         |  |
| Transmission            | Wi-Fi 2.4GHz                       |               |               |         |                        |        |         |  |
| Durée**                 | 25000h 20ans (3h/jour)             |               |               |         | 15000h 15ans (3h/jour) |        |         |  |
| Dimensions<br>(mm)      | 120X60                             | 56,5X50       | 106X37,5      | 88X47   | 120X65                 | 150X70 | 175X125 |  |

\* Portée : donnée maximale en champ libre (sans obstacle,

ni perturbation).

\* \* Durée : donnée à titre indicatif à raison de 3 heures d'utilisation par jour en conditions normales d'usage.

## Précautions et maintenance

- Ne pas exposer le produit à l'humidité ou la moisissure.
- En cas de non-utilisation prolongée, entreposer le produit dans un endroit sec.
- Usage intérieur uniquement.

En cas de problème ou de questions, n'hésitez pas à consulter :

1. La FAQ sur le site :

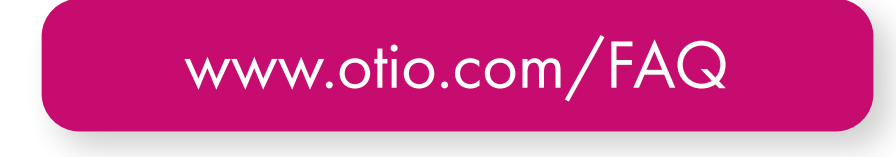

#### 2. L'assistance technique

Afin que votre demande soit traitée dans les meilleurs délais, veillez à vous munir des informations suivantes avant de contacter nos équipes :

- Modèle du smartphone utilisé et la version de son système d'exploitation.
- Version de l'application mobile utilisée (disponible dans les paramètres de votre menu OtioHome).
- Adresse mail servant à la connexion sur l'application OtioHome.

Par e-mail : <u>support-otiohome@otio.com</u>

Par téléphone : 0 800 008 360 Service & appel gratuits

#### Pour Otio, votre AVIS compte !

N'hésitez pas à nous faire part de vos remarques et suggestions concernant les produits de la gamme OtioHome. Vos commentaires nous permettront d'améliorer nos produits afin de toujours mieux vous satisfaire.

contact@otio.com

## **Allez + loin** dans la gamme OtioHome !

ÉCLAIRAGE

Découvrez les autres produits Éclairage de la gamme connectée OtioHome.

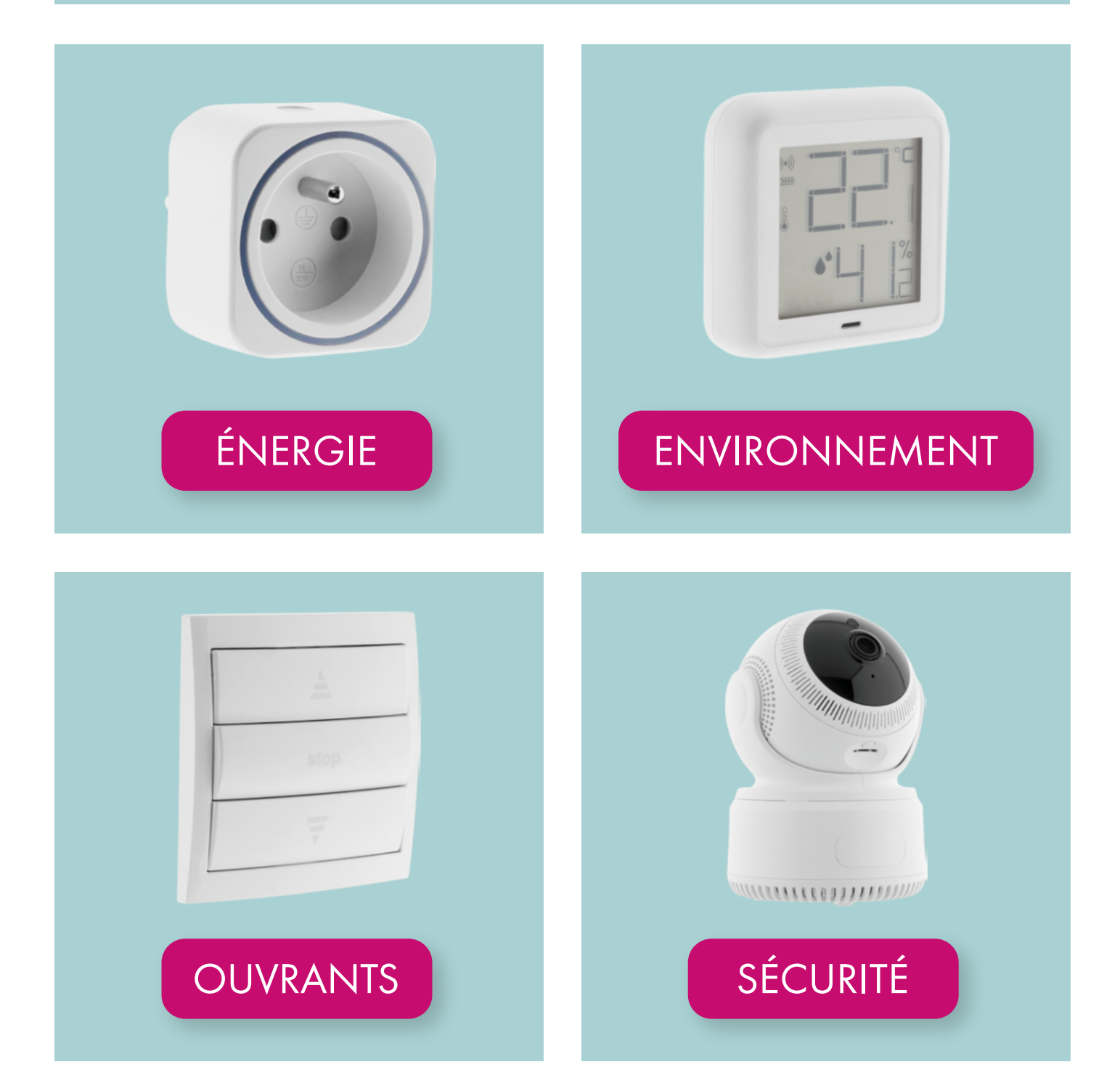